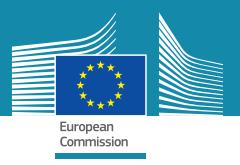

## Hoe plaats ik een evenement op EPALE?

### Wat is EPALE?

EPALE (Electronic Platform for Adult Education in Europe) is hét Europese platform voor de volwasseneneducatie en is gratis toegankelijk voor iedereen die zich bezighoudt met lerende volwassenen. EPALE is het Europese kruispunt waar de laatste trends, innovaties, activiteiten, beleid en onderzoek over de volwasseneneducatie samenkomen.

#### **Groot bereik!**

Breng je evenement onder de aandacht op EPALE! Inspireer anderen over de ontwikkelingen in de volwasseneneducatie. Deel een evenement dat je zelf organiseert, vanuit je eigen organisatie of het project waaraan je deelneemt. Je kan ook evenementen delen van anderen. Voorbeelden van evenementen zijn: conferenties, opleidingssessies, (online)cursussen, MOOC's, workshops of webinars voor professionals. Je evenement wordt op EPALE gedeeld met organisaties uit heel Europa. Het platform wordt ondersteund door 30 landen en is beschikbaar in 24 Europese talen.

#### Evenement

Het evenement gaat over leren voor volwassenen (inclusief C-VET). Het evenement is gericht op betrokkenen bij het leren van volwassenen. Een van de hoofdthema's van EPALE staat hierbij centraal. Bezoekers op EPALE kunnen met een uitgebreide zoekfilter specifieke evenementen vinden. Zelf een evenement plaatsen? Volg hiervoor de stappen zoals beschreven op de achterkant van deze flyer.

# Plaats een evenement in zes stappen

Ga naar: https://ec.europa.eu/epale/nl en houd deze uitleg bij de hand.

Klik op het icoontje '*Evenement*' in het startscherm. Bekijk ook eens de evenementen van anderen op deze pagina.

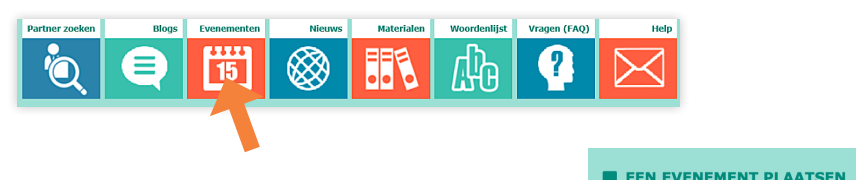

3

Klik rechtsboven op de button 'Een evenement plaatsen'.

Je krijgt nu toegang tot een online formulier. Vul deze geheel in. Zorg daarbij voor de juiste spelling en grammatica.

Klaar? Klik dan op Voorbeeldweergave en vervolgens op Opslaan. Je ontvangt een bevestiging van het plaatsen van je evenement. Je aankondiging wordt gecontroleerd door de NSS EPALE. Na akkoord ontvang je een e-mail met een koppeling naar de aankondiging van je evenement.

Wil je een afbeelding bij je evenement plaatsen? Stuur deze dan met het e-mailbericht, waarin de koppeling is vermeld, naar epale@cinop.nl. Het beeldmateriaal wordt dan voor je toegevoegd.

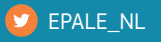

- 🚹 Adult Learning in the Netherlands
- in EPALE-NL
- https://ec.europa.eu/epale/nl

CINOP

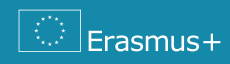

EPALE wordt in Nederland uitgevoerd door CINOP.